## Registration for Meaningful Use with Public Health

- 1. New Users will receive an email after completing the initial Security Portal registration to validate their email address.
- 2. Once logged back into the ADPH Security Portal, Users will select 'ADPH Meaningful Use Application' and complete the 'Organization Info' on the 'Home' page.
- 3. Under 'What kind of Meaningful Use Data are you interested in transmitting?' Users will select a data type. This selection indicates which program or data type is being registered for in the Meaningful Use Application.
- 4. Once the 'Organization Info' is completed, Users will select 'Add Registration'. This completes the registration of intent requirement for Meaningful Use with Public Health. Users will receive another email at this point, formally inviting them to engage in Meaningful Use activities with ADPH.